## PL-5900 Series Windows NT LAN Driver Installation Procedure

Please be sure to read this explanation completely to ensure the correct use of this product.

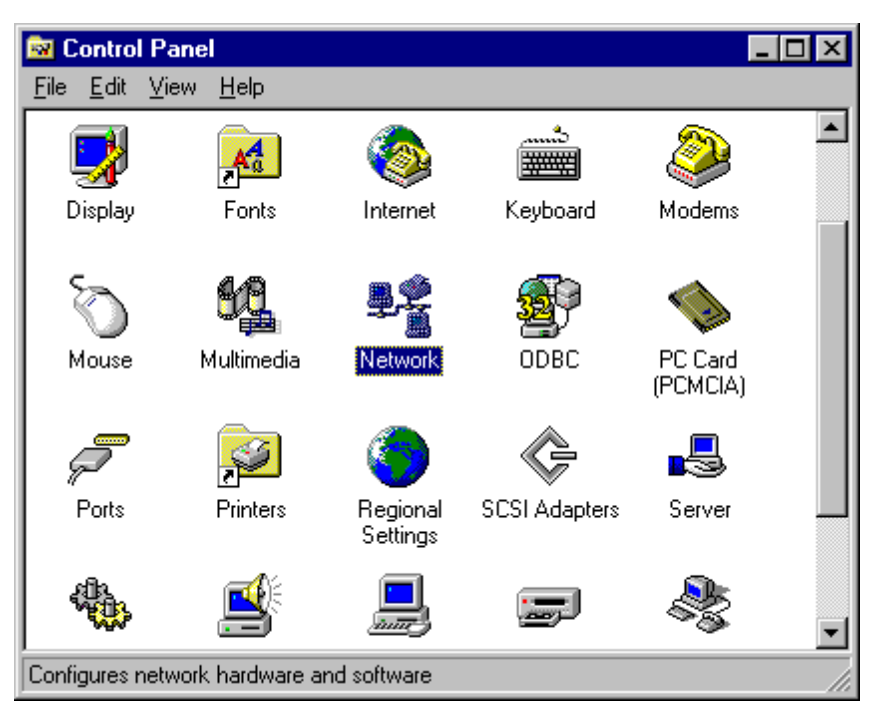

1. Click on the [Control Panel]'s [Network] icon.

2. When the [Network Configuration] dialog box appears, click on [Yes].

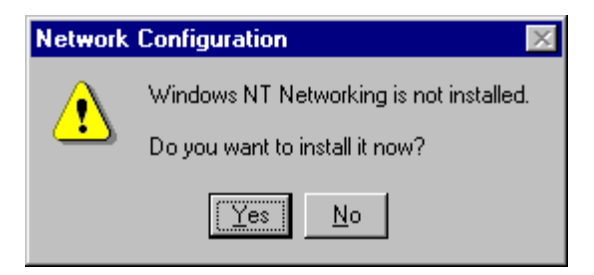

3. When the [Network Setup Wizard] appears, click on the [Wired to the network:] and then click on [Next].

| Network Setup Wizard |                                                                                                    |
|----------------------|----------------------------------------------------------------------------------------------------|
|                      | Windows NT needs to know how this computer should<br>participate on a network.                                |
|                      | ■ Wired to the network<br>Your computer is connected to the network by an<br>ISDN Adapter or Network Adapter. |
|                      | $\bigotimes$ <u>Remote access to the network:</u>                                                             |
|                      | Your computer uses a Modem to remotely connect<br>to the network.                                             |
|                      |                                                                                                    |
|                      | < <u>Back</u> <u>N</u> ext > Cancel                                                                           |

4. Click on the [Select from list] button.

| Network Setup Wizard |                                                                                                    |
|----------------------|----------------------------------------------------------------------------------------------------|
|                      | To have setup start searching for a Network Adapter, click Start<br>Search button.    Start Search   Network Adapters: |
|                      | < <u>B</u> ack <u>M</u> ext > Cancel                                                                                   |

5. Click on the [<u>H</u>ave Disk] button.

| Select Ne       | etwork Adapter ? 🗙                                                                                                    |
|-----------------|----------------------------------------------------------------------------------------------------|
| E               | Click the Network Adapter that matches your hardware, and then<br>click OK. If you have an installation disk for this component, click<br>Have Disk. |
| <u>N</u> etwork | Adapter:                                                                                                    |
| 💷 💷 3Cor        | m 3C508 ISA 16-bit Ethernet Adapter                                                                                                    |
| 💷 💷 3Col        | m Etherlink II Adapter (also II/16 and II/16 TP)                                                                                                    |
| 💷 💷 3Col        | m Etherlink III ISA/PCMCIA Adapter                                                                                                    |
| 🔲 💷 3Col        | m EtherLink III PCI Bus-Master Adapter (3C590)                                                                                                    |
| 🔲 💷 3Col        | m Etherlink16/EtherLink16 TP Adapter                                                                                                    |
|                 | m East Ethad july DCI 10/100DASE T Adapter (20595)                                                                                                   |
|                 | Have Disk                                                                                                    |
|                 | OK Cancel                                                                                                    |

6. Insert the floppy disk, enter "c:¥proface¥lan" and click on the [OK] button.

| Select OEM Option 🛛 🕅                                             |
|-------------------------------------------------------------------|
| Choose a software supported by this hardware manufacturer's disk. |
| SiS 900 PCI Fast Ethernet Adapter                                 |
| OK Cancel <u>H</u> elp                                            |

 Confirm that the SiS 900 PCI Fast Ethernet Adapter selection is displayed and click on [Next].

| Network Setup Wizard |                                                                                                    |
|----------------------|----------------------------------------------------------------------------------------------------|
|                      | To have setup start searching for a Network Adapter, click Start<br>Search button.<br>Start Search<br>Network Adapters:<br>I I IIIIIIIIIIIIIIIIIIIIIIIIIIIIIIIII |
|                      | < <u>B</u> ack <u>Next</u> > Cancel                                                                                                    |

8. Select the desired protocol and click on [Next].

| Network Setup Wizard |                                                                                                    |
|----------------------|----------------------------------------------------------------------------------------------------|
|                      | Select the networking protocols that are used on your network.<br>If you are unsure, contact your system administrator.<br>Network Protocols: |
|                      | Select from list                                                                                                    |
|                      |                                                                                                    |
|                      | < <u>B</u> ack <u>N</u> ext > Cancel                                                                                                    |

9. After the [Windows NT Setup] dialog box appears, enter "d:¥i386" and click on [Continue]. (Here d: indicates the CD-ROM drive's name.

| Windows | NT Setup                                                                                                    | X                  |
|---------|----------------------------------------------------------------------------------------------------|--------------------|
| F       | Setup needs to copy some Windows NT files.<br>Setup will look for the files in the location specified below.<br>If you want Setup to look in a different place, type the<br>new location. When the location is correct, click<br>Continue. | Continue<br>Cancel |
|         | d:\i386                                                                                                    |                    |

10. Select the [Media Type] option that best fits your NT environment.

| (Normally [Auto-detect])                |              |
|-----------------------------------------|--------------|
| SiS 900 PCI Fast Ethernet Adapter Setup | ×            |
| <u>M</u> edia Type:                     | Continue     |
| Auto-detect (default)                   | Cancel       |
| <u>N</u> etworkAddress                  |              |
|                                         | <u>H</u> elp |
|                                         |              |
|                                         |              |

11. Select the option that best fits your NT environment.

| TCP/IP Setup |                                                                                                    |
|--------------|----------------------------------------------------------------------------------------------------|
| ⚠            | If there is a DHCP server on your network, TCP/IP can be configured<br>to dynamically provide an IP address. If you are not sure, ask your<br>system administrator. Do you wish to use DHCP? |
|              | Yes No.                                                                                                    |

12. After your driver is installed, restart your PC.

After restarting, an error will appear. You can solve this problem by installing Service Pack 6. Be sure to install Service Pack 6.